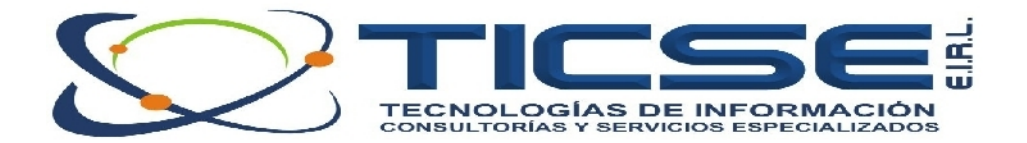

# SISTEMA DE REGISTRO Y EMISIÓN DE ACTAS DE REGISTRO CIVIL

Sistema que permite registrar las actas que se utilizan en el área de Registro Civil, organizarlas, permitir su búsqueda rápida e imprimirlas en formatos establecidos. Además permite obtener reportes diversos a partir de las actas registradas y de las operaciones que se realizan con las mismas.

Ejemplo de módulos del sistema:

| SISTENA DE REGISTRO CIVIL - Ferrenote 🗙                                                                                     |                                                                                                    |
|----------------------------------------------------------------------------------------------------|----------------------------------------------------------------------------------------------------|
| Municipalidad Provincial de Ferreñafe<br>REGISTRO CIVIL                                                                     |                                                                                                    |
| SISTEMA DE REGISTRO, ORGANIZACIÓN Y<br>BUSOLIDA DE ACIAS DE INCOSIRIO CIVIL                                                 |                                                                                                    |
| SIRECI                                                                                                    |                                                                                                    |
|                                                                                                    |                                                                                                    |
| Useario .                                                                                                    |                                                                                                    |
| Identificacián :                                                                                                    |                                                                                                    |
| Tipp de acceso :                                                                                                    |                                                                                                    |
| Controseño :                                                                                                    | Rogistro Civil                                                                                       |
|                                                                                                    |                                                                                                    |
| jagartas Sala                                                                                                    |                                                                                                    |
| Programador: Ing* Leopoldo Eduardo Yuptón Carrasco<br>079530954 - 97017024 - RFW h718845<br>ertinue/iddetedin en            | Aceptar                                                                                              |
|                                                                                                    |                                                                                                    |
| Sistema de Registro Civil de Ferreriale<br>Dato de Salema Registar Alde, Bucca Allas, Em à Partidas, Herranienas Muridades. | Sai                                                                                                  |
| 🧒 🔮 🔞 🛊 🛊 🗐 🖏 📴 🖡                                                                                                    | E E                                                                                                  |
|                                                                                                    |                                                                                                    |
|                                                                                                    |                                                                                                    |
|                                                                                                    |                                                                                                    |
|                                                                                                    |                                                                                                    |
|                                                                                                    |                                                                                                    |
|                                                                                                    |                                                                                                    |
|                                                                                                    |                                                                                                    |
|                                                                                                    |                                                                                                    |
|                                                                                                    |                                                                                                    |
|                                                                                                    |                                                                                                    |
|                                                                                                    |                                                                                                    |
|                                                                                                    |                                                                                                    |
|                                                                                                    |                                                                                                    |
|                                                                                                    |                                                                                                    |
|                                                                                                    |                                                                                                    |
|                                                                                                    |                                                                                                    |
| Suber al                                                                                                    | ar meger, ", L. Carnadourny Dougleedd de Frankler Janaw Arres da Historiu Llvef-s mblu 💦 🖓 JR 13 a m |
|                                                                                                    |                                                                                                    |
|                                                                                                    |                                                                                                    |
|                                                                                                    |                                                                                                    |
|                                                                                                    |                                                                                                    |
|                                                                                                    |                                                                                                    |
|                                                                                                    |                                                                                                    |
| Contáctenos:                                                                                                    | Sitio Web: <u>www.ticseperu.com</u>                                                                  |
| Cel. 976-181962 - 979630964   RPM. #027553                                                                                  | Email: reivasquez@ticseperu.com                                                                      |
| Jr. Huánuco N° 2415                                                                                                    | info@ticseperu.com                                                                                   |
| CAJ                                                                                                    | IAMARCA – PERU                                                                                       |

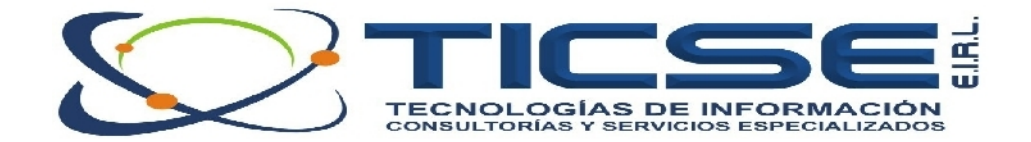

# ORGANIZACIÓN DEL SISTEMA

Se encuentra dividido en Menús Principales, que contienen opciones con tareas específicas:

| Sistema de Registro Civil de Ferreiafe                                                                                                    |
|----------------------------------------------------------------------------------------------------|
| Datos del Sistema Registror Actas Buscar Actas Emitir Partidas Herramientas Municipales Salir                                                                                                    |
| Pregistrador Ckrl+T   Ubigco Ctrl+U                                                                                                    |
| 🖉 U <u>s</u> uarios del Sistema Ctrl+S                                                                                                    |
| Salir del Sistema Ctrl+X                                                                                                    |
| 🖏 Sistema de Registro Civil de Ferreñafe                                                                                                    |
| Datos del Sistema   Registrar Actas   Buscar Actas   Emitir Partidas   Herramientas Municipales   Salir     Image: Salir   Registrar Nacimiento   Ctrl+N   Image: Salir   Image: Salir     Image: Salir   Image: Salir   Image: Salir   Image: Salir   Image: Salir     Image: Salir   Image: Salir   Image: Salir   Image: Salir   Image: Salir     Image: Salir   Image: Salir   Image: Salir   Image: Salir   Image: Salir     Image: Salir   Image: Salir   Image: Salir   Image: Salir   Image: Salir     Image: Salir   Image: Salir   Image: Salir   Image: Salir   Image: Salir     Image: Salir   Image: Salir   Image: Salir   Image: Salir   Image: Salir     Image: Salir   Image: Salir   Image: Salir   Image: Salir   Image: Salir     Image: Salir   Image: Salir   Image: Salir   Image: Salir   Image: Salir     Image: Salir   Image: Salir   Image: Salir   Image: Salir   Image: Salir     Image: Salir   Image: Salir   Image: Salir   Image: Salir   Image: Salir     Image: Salir   Image: Salir   Image                                                                                                    |
| Sistema de Registro Civil de Ferreñafe       Datos del Sistema Registrar Actas     Buscar Actas     Emitir Partidas     Herramientas Municipales     Salir                                                                                                    |
| Image: System System               |
|                                                                                                    |
| 🗟 Sistema de Registro Civil de Ferreñafe                                                                                                    |
| Datos del Sstema Registrar Actas Buscar Actas Emitr Partidas Herramientas Municipales Salir                                                                                                    |
| Emilir Parlidas de Nacimiento Mayús+F1<br>Emilir Parlidas de Matrimonin Mayús+F2                                                                                                    |
| Emitur Partidas de Defunción Mayus+F3                                                                                                    |
|                                                                                                    |
| 🗟 Sistema de Registro Civil de Ferreñafe                                                                                                    |
| Datos del Sistema Registrar Actas Buscar Actas Emitir Partidas Herramientas Municipales Salir                                                                                                    |
| Image: Second second second |
|                                                                                                    |

#### **INGRESAR DATOS DE REGISTRADOR**

En el menú "Datos del Sistema", opción "Registrador" se debe registrar el DNI y nombre completo en letras mayúsculas de la persona autorizada en registrar las actas. Es obligatorio que primero aquí se registren los datos del registrador antes de llenar cualquier acta.

<u>Ejemplo</u>: si la Sra. María Luz Torres Bances, con DNI 15778899 está autorizada a ser registrador de actas, entonces sus datos deben estar en el sistema como se muestra a continuación.

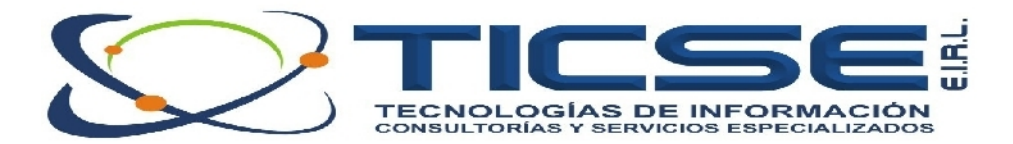

| REGISTRAD | DOR de Actas                                          |  |
|-----------|-------------------------------------------------------|--|
| PC .      | Apelicos y Noncres                                    |  |
| 00000000  | Registro Civili de Ferreñare Madia 11/7 Toddes Bannes |  |
|           |                                                       |  |
|           |                                                       |  |
|           |                                                       |  |
|           |                                                       |  |
|           |                                                       |  |
|           |                                                       |  |

### **DATOS DE UBIGEO**

Permite registrar los códigos de ubicación geográfica que se utilizarán en las actas. Ya se encuentran registrados todos los códigos de ubigeo a nivel nacional, que fueron obtenidos de la página web de la RENIEC a diciembre del 2010.

|            | LibigooNae | DepartmenteN      | ProvinciaN             | DistritoN         | - |
|------------|------------|-------------------|------------------------|-------------------|---|
|            | 000000     | (Ninguna)         | (Vinguno)              | (Ninguno)         | = |
| •          | 010101     | AMAZONAS          | CHACHAFOVAS            | CIACIIAPOYA3      |   |
|            | 010102     | AMAZONAS          | CHACHAPOYAS            | ASUNCION          |   |
|            | 010103     | AMA/UNA3          | CLACIARDYAS            | IA SAS            |   |
|            | 010104     | AMAZONAS          | CHACHAPOYAS            | CHETO             |   |
|            | 010105     | AMAZONAS          | CHACHAPOYAS            | CHEQUIN           |   |
|            | 010106     | AMAZUNAS          | CLACIAFOYAS            | CIUGUDAMDA        |   |
|            | 010107     | AMAZONAS          | CHACHAPOYAS            | GRANADA           |   |
|            | 010103     | AMAZONAS          | CEACEALOVAS            | HIANCAS           |   |
|            | 010109     | AMAZONAS          | CHACHAPOYAS            | LA JALCA          |   |
|            | 010110     | AMAZONAS          | CHACHAPOYAS            | LEIMEBAMBA        |   |
|            | 010111     | AMAZONA:1         | CLACIARDYAS            | U VANI O          |   |
|            | 010112     | AMAZONAS          | CHACHAPOYAS            | MAGDALENA         |   |
|            | 010113     | AMAZONAS          | CHACHAROYAS            | MARISCAL CASTILLA |   |
|            | 010114     | AMAZONAG          | CHACHAPOYAS            | MOLINOPAMPA.      |   |
|            | 010115     | AMAZONAS          | CHACHAPOYAS            | MONTEVIDEO        |   |
|            | 010116     | AMA/UNA:i         | CLACIAFOYAS            | DETEROS           |   |
| -          | 216117     | AMA 70NA 8        | CHACHADOVAS            | 000003104         | - |
|            |            | Dúsqued           | la ràpide :            |                   |   |
| <b>c</b> ( | : < :      | > >> Escriba ci d | aco y presione [Enser] |                   |   |

#### **REGISTRAR ACTA EN FORMULARIO**

El menú "Registrar Actas" permite operar con actas, con lo cual puede crear una nueva acta, modificar una existente o eliminarla. También permite hacer búsquedas por Nº de Acta y por Apellidos del registrado

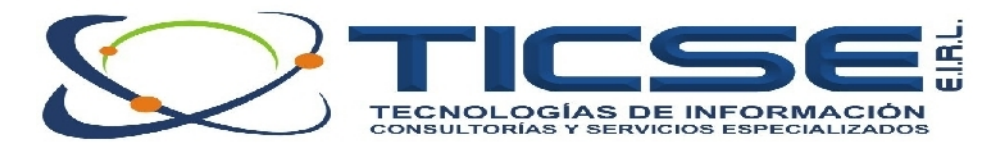

| ACTA DE NACIMIENTO                                                                                                    | afe Código. CUI Libro Nº. Folo Nº.<br>K80845511 Datos del Libro: 21136 K8084551                                                                                                    | сс с <b>э</b> э                                                              |
|----------------------------------------------------------------------------------------------------|----------------------------------------------------------------------------------------------------|------------------------------------------------------------------------------|
| Oficina Registral :<br>Dis/Nes/Afro 15/12/2004 Depatamento (LAMBAYEQUE<br>Distilo , FERRERIAFE Civilyo , DI                                                                                                    | I Anigo 102<br>Deniu Fucialu / Comunidad Nativa u Cen pesine                                                                                                    | Nombre del<br>Auchivo PDF.                                                   |
| Datos del Nacido :       Prere Apellido Fielul-U       Pro Nomoro JUAN DE DIDS       Deratanonin :     LAMBAYEQUE       Distitu :     FERRERAFE       Distitu :     Dist/Mac/Mão       Lugar:     Dist/Mac/Mão       1 Hoopital :     2 Cínica : | Segundo Apelico: SE si JHA.     Sevo: 1   MASCULINO     1   MASCULINO     2   Hrvnnav (FERRENARE     1   Cantu Publica / Dun unical Nativa u Canglestina .     Cantu Publica / Dun unical Nativa u Canglestina .   Códigu     Innombre y Direction : [LDS ALSARROB DS 604   Cite | -Operaciones :<br>Nuerra Auta                                                |
| Datos de la Madre :<br>Prire Apelitur SEGURA<br>Pre-Nonciee ANA CONIC<br>Domotio LOS ALGANNOBOS 604 U.V SAN ISIDNO                                                                                                    | Segundu Apelicu - AREVALO<br>Edac : [_1] Vacionalidad : [1] [1001 [1743C046<br>1 Pewano - 2 Cutagi, Netural de (provincie) Doc. Ident. 1 DNI - 2 LM/Dol - 3 0C - 0eo                                                                                                    | Monit car Ualos ce Acta                                                      |
| Datos del Pedre :<br>Prine ApelliJu REUPO<br>Pre-Nomoreo LCCE LUCIANO                                                                                                    | Segundu Apelicu - BRENIS       Edac : 00     Vacionalidad : [1     1001     17434196       - 1 Peuron - 2 Extanii, Natural de (provincia)     Doc. ident. 1 DNI - 2 LMDol - 3 0E - 060                                                                                           |                                                                              |
| Declarante :<br>Prro: Apclido SEGURA<br>Pre-Nomee: AllA CORIS                                                                                                    | Sogundo Apolico: IgREVALO       Fritar '31 Vacionalitari'1       1 Pauaro 2 Extenji       1 Pauaro 2 Extenji                                                                                                    | - <b>Rusqueda rápida ·</b><br>Escriba el dalo y presione [En<br>Nº ce Acta : |
| - Declarante :<br>Prro-Apolitio<br>Pre-Normaes                                                                                                    | Sogundo Apolico :<br>Fitar Vacionalitert Discusso 2 Estrari Visculo Doc. Ident. 1 DNI. 2 LMBsl. 2 CE. 080                                                                                                    | Dúsqueda ovanzada :<br>Buscar po: Apellidos                                  |
| De ninten de la la                                                                                                    |                                                                                                    | Process po Apalibos                                                          |

## Emitir Partidas en Formato Digital o en Formulario

En el menú "Emitir Partidas" elegir la opción correspondiente a la partida que desea emitir, por ejemplo "Emitir Partida de Nacimiento".

Buscar el acta que desea emitir, ya sea buscando por Nº de acta o por Apellidos.

Finalmente presionar el botón "Emitir Partida", para luego elegir si desea emitir en formato digital PDF "PARTIDA DIGITAL" o en formulario "PARTIDA FORMULARIO".

Finalmente presionar en el botón correspondiente para imprimir.

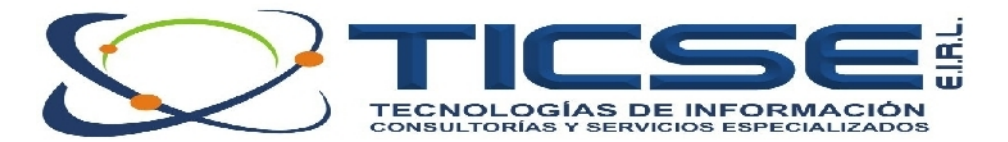

| Municipalidad Provincial de Ferre                                                                           | Image     C5digo:     2UI:     Libuc N2:     Folio N9:        Datase del librar     1990*     1        >     >                                                                                                    |
|----------------------------------------------------------------------------------------------------|----------------------------------------------------------------------------------------------------|
| - Oficina Registral :<br>Dia/Yos/Año: 02/08/2004 Cepertemento: LAMBAyE0<br>Disutu . [FERREÑAFE Cúdiuv . [01 | UE Código : TS Provincia (FERFEÑAFE Código : O2<br>Centu: Pudadu / Cururidad Vativa : Carguestra : Código : O2                                                                                                    |
| Datos del Nacido :                                                                                          | Eacrito di dato y prosione (E                                                                                                    |
| Parner Apelido : NCRIEGA                                                                                    | Segurdo Apalicia: La de la de la della della d                                                                                                    |
| Pro Nombros : BLANCA LLE                                                                                    | Soco 2 FEMENINO 1. Matoulino 2. Fottonino                                                                                                    |
| Departamento LAMEA*EQLE                                                                                     | PiLVindal.FERREVAFE CoupJ.(2                                                                                                    |
|                                                                                                    | U Canin Chran S Annanan Weiwen Weipesne Contrage Chran Chran Chra |
|                                                                                                    | Negre a Directión                                                                                                    |
| 1 Hospital - 2 Clinica - 3 Contro de Balud / Posta - 4 Demicilio                                            | -5 0to                                                                                                    |
| -Datos de la Madre :                                                                                        |                                                                                                    |
| Primer Apellido : MENA                                                                                      | Segundo Apelico IUES-EDES                                                                                                    |
| Pre-Nombres : ALVADA                                                                                        | Edad: 20 Nacionalidad: 1 102                                                                                                    |
| Jonuciu:                                                                                                    | 1 Peruano - 2 Extranj Natural de (provincia) Doc. Ident: 1 DNI - 2 LWBol - 3 CE - Oto                                                                                                    |
| - Datas del Padie :                                                                                         | EMITIR PARTID                                                                                                    |
| Primer Apellido : NUK EGA                                                                                   | Segundo Apelico 16/05101.0                                                                                                    |
| Pre-Nombres : GAUL                                                                                          | Edad: 44 Nacionalidad: 1 1000                                                                                                    |
| Declarante :                                                                                                | 1 Pekuano - 2 Extranj Natural de (provincia) Doc. Ident: 1 DNI - 2 LWBol - 3 CE - Oto                                                                                                    |
| Primer Apellido : NUR EGA                                                                                   | Segundo Apelico (GASTULU EARTINA                                                                                                    |
| Pre-Nombres : SAUL                                                                                          | Edad: 44 Nacionalidad: 1 DIGITAL                                                                                                    |
| -                                                                                                    | 1 Heruano - 2 Extranj Vinculo Doc. Ident: 1 DNI - 2 LWDol - 3 OE - Oto                                                                                                    |
| Declarante :<br>Primer Analida :                                                                            | Sagundo Arellico                                                                                                    |
| Pre Membras :                                                                                               | Edad Vacingalidad                                                                                                    |
| 1.0.1010105                                                                                                 | 1 Peruano 2 Extrani Vinculo Doc. Ident; 1 DN 2 LWBcl 3 CE Dro                                                                                                    |
| Registrador(a) .                                                                                            |                                                                                                    |
| Applidax y Pro Nombres del Registrado((a) : Fecial o Cvil d                                                 | : Fenefiale D N.I. :00000000                                                                                                    |
|                                                                                                    |                                                                                                    |

.... Y más pantallas.